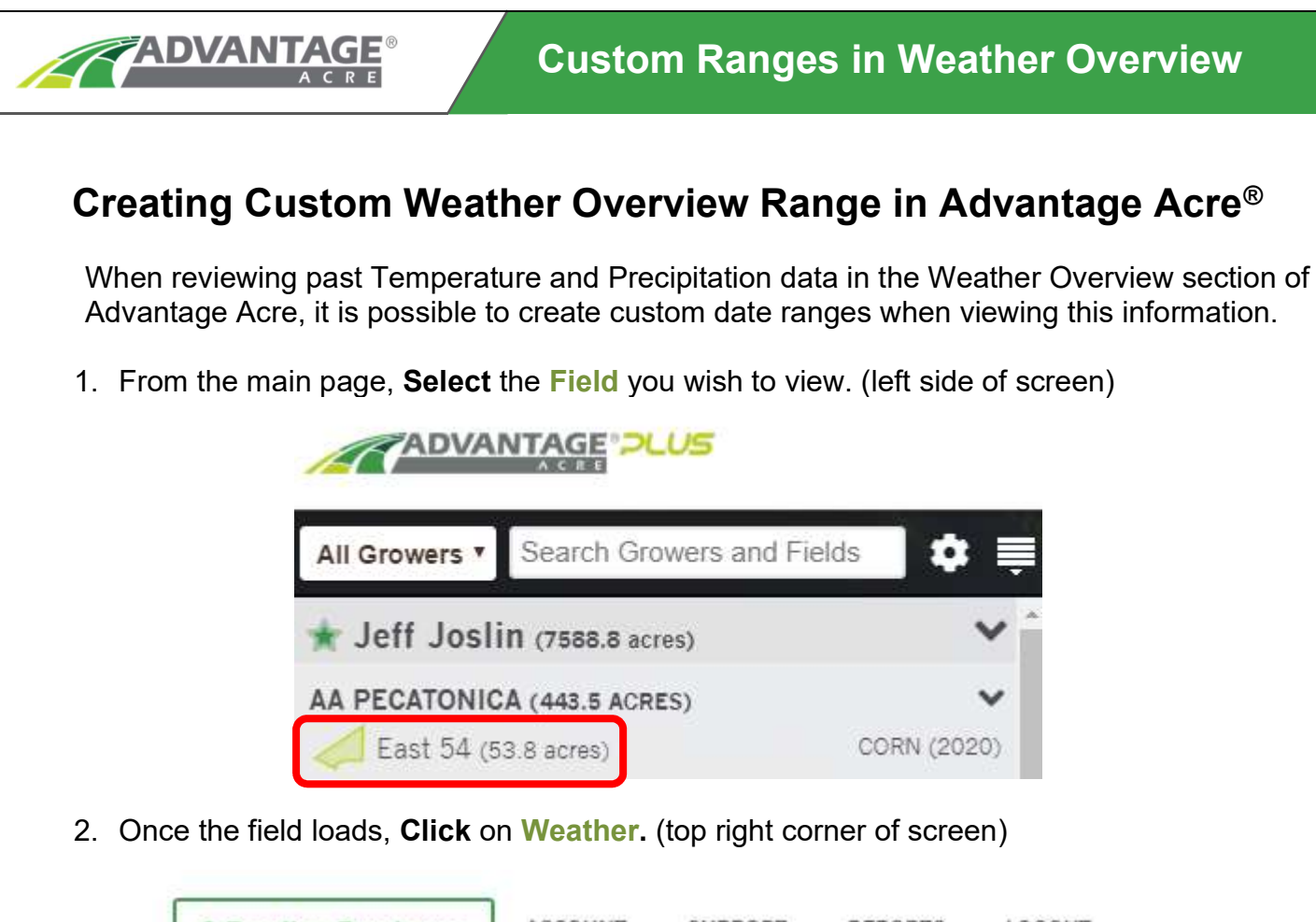

| o Pending Purchases |               | SUPPORT | REPORTS  | Lodoor |
|---------------------|---------------|---------|----------|--------|
|                     | Field Records | s Soil  | Analysis | Weathe |

3. The Weather features will load (left side of the screen), then **Click** on **Weather Overview**.

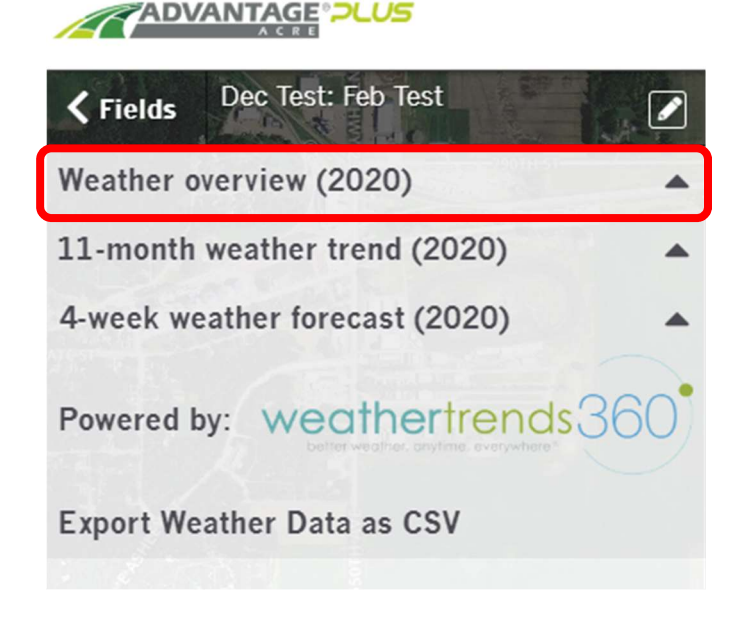

4. Select the Custom Range Dates at the bottom of the Weather Overview Section for the dates you wish to compare, then Click Calculate. You can now compare Precipitation and Average Temperature of your custom range for this current year to the same range in your Comparison Year (Choose any of the previous 4 years), plus accumulated GDU's of your custom range to the same range in your Comparison Year and the 30 Year Average.

**ADVANTAGE**®

| Weather overview      | (2020)                     |              | *      |
|-----------------------|----------------------------|--------------|--------|
| C Rainfall            |                            |              |        |
| Next 7 days: 0.6      |                            |              |        |
| Last 7 days: 0.5"     |                            |              |        |
|                       | Compariso                  | n Year 20    | 19 🔻   |
| Precipitation         | Actual                     | Average      | 2019   |
| Last 14 Days          | 1 1"                       | 1.8"         | 0.7"   |
| Last 60 Days          | 6.4"                       | 5.4"         | 3.3"   |
| Since January 1       | 9.4*                       | 7.9"         | 8"     |
| Last 12 Months        | 48.1"                      | 35.8"        | 48.2"  |
| Custom Range          | 6.4"                       | N/A          | 3.3"   |
| Average Temperature   | Actual                     | Average      | 2019   |
| Last 14 Days          | 43.2°F                     | 49.4°F       | 49.8°F |
| Last 60 Days          | 41.3°F                     | 40.1°F       | 38.5°F |
| Since January 1       | 34.6°F                     | 32.2°F       | 30.4°F |
| Last 12 Months        | 50°F                       | 49.1°F       | 48.8°F |
| Custom Range          | 42.8°F                     | N/A          | 40.5°F |
| GDUs                  | Actual                     | Average      | 2019   |
| Since April 1         | 28                         | 6            | 24     |
| Custom Range          | 33                         | 8            | 87     |
| Select Custom Range I | Dates                      |              |        |
| 03/01/2020            | - 04/24                    | 1/2020       |        |
|                       | Calculate                  |              |        |
| 11-month weather      | r trend (20<br>precast (20 | )20)<br>)20) |        |
| Powered by: We        | eathert                    | rends        | 360    |